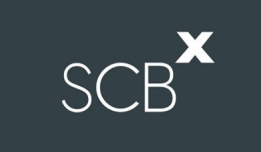

# คู่มือการติดตั้ง Application Cisco Webex Meetings และการลงทะเบียนเข้าร่วมประชุม

สำหรับผู้ใช้งานบนคอมพิวเตอร์ PC / Laptop

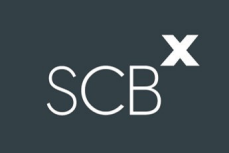

# 1. ขั้นตอนการติดตั้ง Application Cisco Webex Meetings สำหรับผู้ใช้งานบน PC / Laptop

1.1 เข้าเว็บไซต์ <u>https://www.webex.com/downloads.html</u>

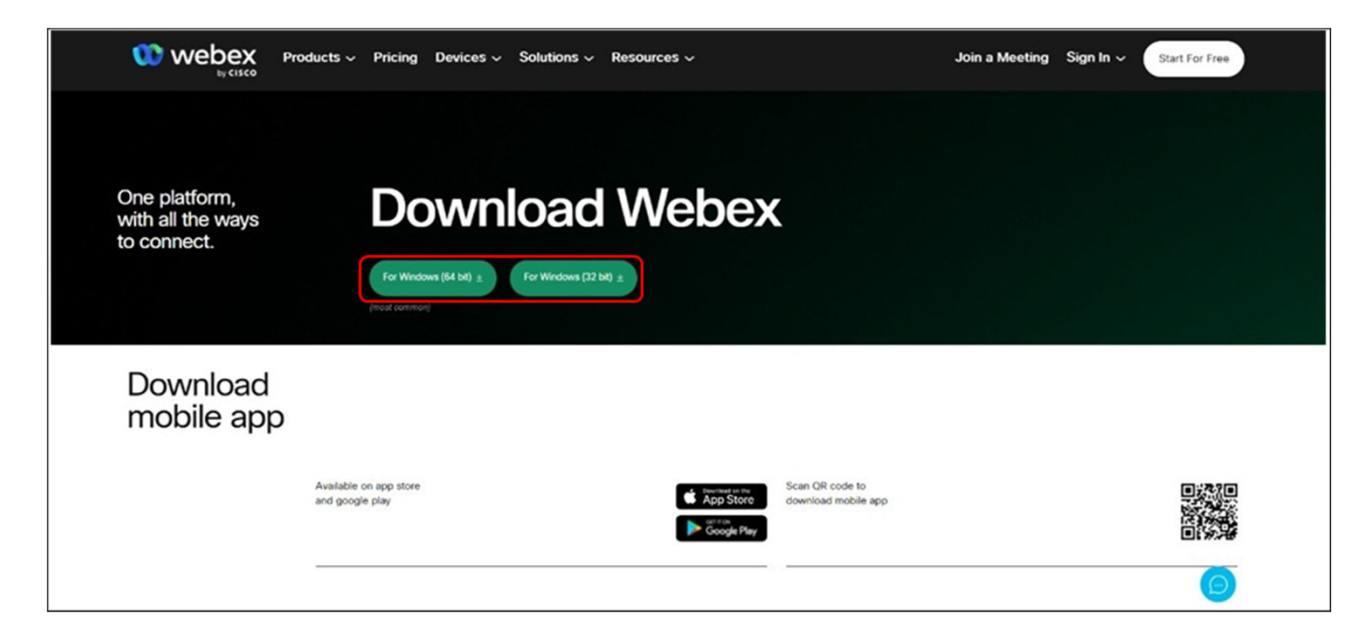

1.2 เลือก Download Webex สำหรับติดตั้งบน PC / Laptop

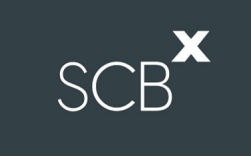

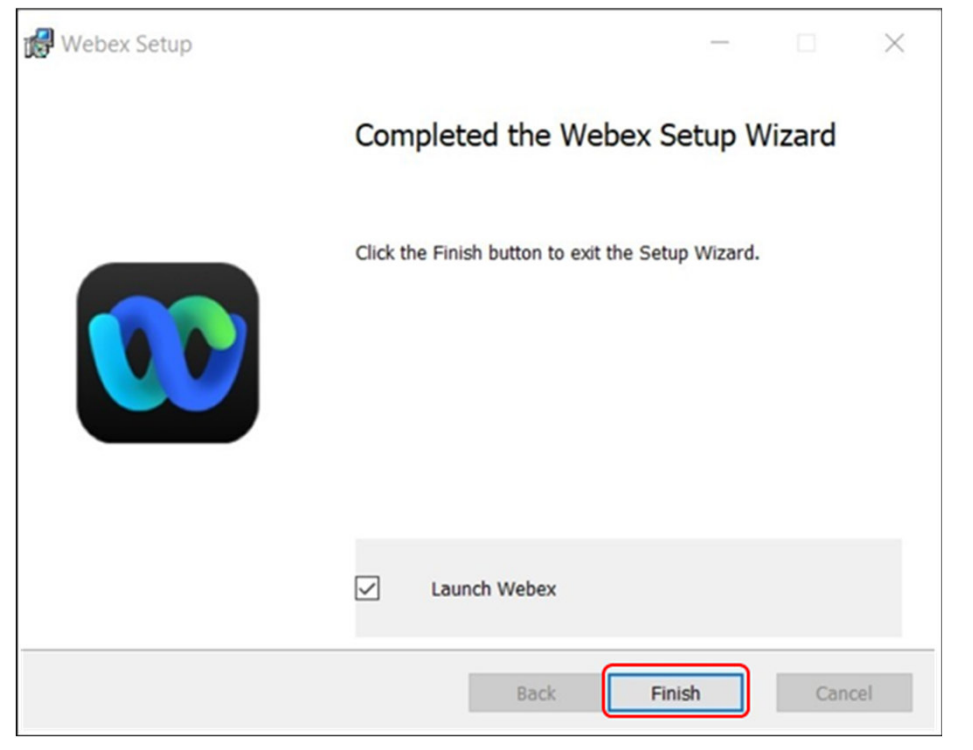

1.3 เมื่อดาวน์โหลด webexapp.msi มาเก็บไว้ที่เครื่องแล้ว ให้ดับเบิ้ลคลิกไฟล์เพื่อเข้าสู่หน้าการติดตั้งโปรแกรม Webex Meetings จากนั้นกด "Next"
1.4 เลือกยอมรับเงื่อนไขในข้อตกลงสิทธิ์การใช้งาน "I accept the terms in the license agreement" จากนั้นกด "Next"
1.5 กดปุ่ม "Install" เพื่อติดตั้งโปรแกรม Webex Meetings
1.6 รอการติดดั้งโปรแกรม Webex Meetings
1.7 เมื่อระบบติดตั้งโปรแกรมเสร็จแล้ว ให้กดปุ่ม "Finish"

## 2. รายละเอียดขั้นตอนการใช้งาน INVENTECH CONNECT

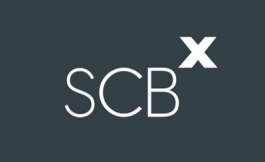

#### 2.1 กรอกข้อมูลสำหรับการยื่นแบบคำร้อง (e-Request)

- ผู้ถือหุ้น/ ผู้รับมอบฉันทะสามารถยื่นแบบคำร้อง โดยเลือกลงทะเบียน "แบบมาด้วยตนเอง" หรือ "แบบรับมอบฉันทะ"

| หน้าหลัก / Home >> ข้อเ | มูลการลงทะเบียนแบบมาด้วย                                       | ขคนเอง / Register Information for Attend in person                                                              |                                                                                                    | เอกสารคู่มือการใช้งาน / User Manual                                                                                                    |
|-------------------------|----------------------------------------------------------------|----------------------------------------------------------------------------------------------------|----------------------------------------------------------------------------------------------------|----------------------------------------------------------------------------------------------------|
|                         | อีเมล"<br>([mail)<br>เลขาจะเบ็ยนล์อัลฟุน "<br>(Shareholder ID) | Q                                                                                                    | ເສຍນຳສະຈຳລ້ວນໂຮຍທ່ານພ.<br>ເລຍາລະກະເນີຍນມທີ່ອ້າກ "<br>(Citizen ID/Corporate ID)<br>ຈຳນວນທັງນ<br>(Share Number) |                                                                                                    |
| đ                       | ซึ่อ *<br>(First Name)<br>เนอร์โทรสังกใ*<br>Telephone Number)  |                                                                                                    | ນານທາດ<br>(Last Name)<br>ເຂດທາງແບນ "<br>(Attachfile)                                                          | เมือกไฟด์ ไม่ได้เดือกไฟดัโด<br>1. เอกสารหรือสือเข็ญประชุม (ดำสี)<br>2. เอกสารสำหะหมิดรประชาชน (หรือมะขึ้นต์สำหนาดูกต่อง)<br>รบบรองรับการใช้งานบนแบราว์หช่อร์ chrome / The system supports use on browser chrome |
|                         |                                                                | ข้าพเจ้าได้อ่านและตกลงปฏิบัติตามข้อกำหนดการเข้าร่วม<br>I have read and agree to <b>the Requirements for Mee</b> | กประชุม ข้อกำหนดการเข้าร่วมประชุมต่านระบบ Inve<br>ting Attendance via the Inventech Connect                   | entech Connect                                                                                                    |
|                         |                                                                | ติดตามสถานะ / Follow                                                                                            |                                                                                                    | ส่งแบบทำร้อง / Request                                                                                                    |

# SCB

## 2.2 ตรวจสอบอีเมล "แจ้งการอนุมัติแบบคำร้องขอสำหรับใช้งาน Inventech Connect"

## - ให้กดลิงก์สำหรับการลงทะเบียนเพื่อเข้าร่วมประชุม

|           | แจ้งการอนุมัติแบบคำร้องขอสำหรับการใช้งาน INVENTECH CONNECT แบบมาด้วยตนเอง 🔤 🕬                                                                                                    | ~       | ē     | Z           |
|-----------|----------------------------------------------------------------------------------------------------|---------|-------|-------------|
|           | e-Request 11:03 AM (43 minutes ago) to me 👻                                                                                                    | ☆       | *     | 0<br>8<br>0 |
|           | เรียน คุณ สุทธิดา แข้มทัศน์                                                                                                    |         |       |             |
|           | ทางบริษัท ฯ ขอเรียนให้ท่านทราบว่า ระบบได้ทำการอนุมัติแบบคำร้องขอสำหรับการใช้งาน Inventech Connect ของท่านเรียบร้อยแล้ว ตามรายละเอียดด้านล่างนี้โดยท่านสามารถเข้าร่วมการประชุมของ บริษัท อินเวนท์เ<br>(ประเทศไทย) จำกัด ได้วันที่ 08 กุมภาพันธ์ 2564 ตั้งแต่เวลา 14:00 น. เป็นต้นไป (ท่านผู้ถือหุ้นสามารถเข้าใช้งาน Application Webex ได้ในวันที่ 08 กุมภาพันธ์ 2564 ตั้งแต่เวลา 8:30 น. เป็นต้นไป) | ทค ซิสเ | ทัมส์ |             |
| $\square$ | ข้อมูลสำหรับการเข้าร่วมประชุม ดังนี้                                                                                                    |         |       | $\square$   |
|           | - ลิงก์สำหรับการลงทะเบียนเข้าร่วมประชุม : <u>https://app.inventech.co.th/demo_e-Vote/Conference/Authen</u>                                                                                                    |         |       |             |
|           | - ลิงก์สำหรับการลงทะเบียนเข้าร่วมประชุม (สำหรับผู้ถือหุ้นที่ไม่ประสงค์จะรับชมถ่ายทอดสด) : <u>https://app.inventech.co.th/demo_e-Vote/HOME/LOGINPORTAL</u>                                                                                                    |         |       | J           |
|           | รหัสสำหรับการเข้าใช้งานระบบ                                                                                                    |         |       |             |
|           | - Username : <u>sutida is23@gmail.com</u>                                                                                                    |         |       |             |
|           | - Password : IhW1@Zvr                                                                                                    |         |       |             |

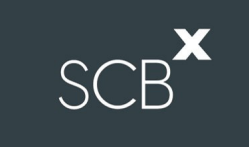

## 2.3 การลงทะเบียนเพื่อเข้าร่วมประชุม (e-Register)

- นำ Username และ Password ที่ได้รับจากอีเมลตามข้อ 2.2 มากรอก จากนั้นกด เข้าสู่ระบบ

| ี ไทย | ลงทะเบียนเข้าร่วมประชุม                                                                      |  |
|-------|----------------------------------------------------------------------------------------------|--|
|       | ชื่อผู้ใช้งาน<br>ข้อผู้ใช้งาน                                                                |  |
|       | <b>ค รหัสผ่าน</b><br>รหัสผ่าน                                                                |  |
|       | ເข້າສູ່ຈະບບ                                                                                  |  |
|       | 🐑 คำถามที่พบบ่อย 💿 วิดีโอการใช้งาน<br>หากพบบัญหาในการใช้งาน ดิดต่อ : Call center xx-xxxx-xxx |  |

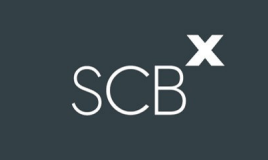

#### 2.4 ระบบแสดงข้อมูลการลงทะเบียน

- ขั้นตอนนี้จะถือว่าผู้ถือหุ้นทำการลงทะเบียนเข้าร่วมประชุมเรียบร้อยแล้ว ซึ่งจะทำให้ผู้ถือหุ้นถูกนับเป็นองค์ประชุม

จากนั้นให้กดที่ปุ่ม **"รับชมถ่ายทอดสด**"

| โพย<br>ลงทะเบียนเข้าร่วมประชุมสำเร็จ                           |  |
|----------------------------------------------------------------|--|
| เลขทะเบียนผู้ถือหุ้น                                           |  |
| 000000004                                                      |  |
| ชื่อ - นามสกุล ผู้ถือหุ้น / ชื่อกลุ่ม                          |  |
| จริงใจ มั่นดงยิ่ง                                              |  |
| จำนวนเสียง<br>121,057                                          |  |
| ** ระบบทำการลงทะเบียนและ นับเป็นองค์ประชุมเรียบ<br>ร้อยแล้ว ** |  |
| รับชมถ่ายทอดสด                                                 |  |
| รับชมถ่ายทอดสด (ภาษาอังกฤษ)                                    |  |
| 🔫 คำถามที่พบบ่อย 🔹 วิดีโอการใช้งาน                             |  |

#### 2.5 กรอกรายละเอียดเพื่อลงทะเบียนเข้ารับชมถ่ายทอดสดผ่าน Application Cisco Webex Meetings

- ระบบจะแสดงข้อมูลชื่อผู้ถือหุ้น/ ผู้รับมอบฉันทะในช่อง First name และแสดงเลขทะเบียนผู้ถือหุ้นในช่อง Last name
  - โดยในกรณีรับมอบฉันทะ จะมี \* ต่อท้ายเลขทะเบียนผู้ถือหุ้น
- ผู้ถือหุ้น/ ผู้รับมอบฉันทะจะต้องกรอกอีเมลในช่อง Email address ให้ตรงกับที่แจ้งไว้ในขั้นตอนการยื่นแบบคำร้อง e-Request
- จากนั้นระบบจะสร้างข้อมูลในช่อง Event password ให้โดยอัตโนมัติ

| vent mon      | nation: การประชุมสามัญผู้ถือหุ้นประจำปี 2564 ของบริษัท อินเวนท์เทค ซิสเเ           | โมส์ (ประเทศไทย) จำกัด                                    | English : B |
|---------------|------------------------------------------------------------------------------------|-----------------------------------------------------------|-------------|
| -             |                                                                                    | Join Event Now                                            |             |
| nve           | systems                                                                            | You cannot join the event now because it has not started. |             |
| vent status:  | Not started                                                                        | First name: สุทธิตา                                       |             |
| ate and time: | Tuesday, June 15, 2021 3:45 pm                                                     | Last name: (0000000030)                                   |             |
|               | Bangkok Time (Bangkok, GMT+07:00)<br>Change time zone                              | Email address:                                            |             |
| uration:      | 12 hours                                                                           | Event password:                                           |             |
| escription:   | การประชมสามัณฝลีอหันประจาปี 2564 ของบริษัท อินเวนท์เทค ซิสเท็มส์ (ประเทศไทย) จำกัด |                                                           |             |
|               | - ตัวอย่างการลงทะเบียนเข้าใช้งาน -                                                 |                                                           |             |
|               | Join Event Now                                                                     |                                                           |             |
|               | To kee the supplement armylds the following information                            |                                                           |             |
|               | Einst name:                                                                        | Join by browser NEW!                                      |             |
|               | Last name: records                                                                 | If you are the host, start your event.                    |             |
|               | Email address:                                                                     |                                                           |             |
|               | Event password:                                                                    |                                                           |             |

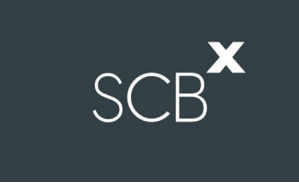

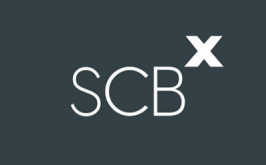

### 2.6 เงื่อนไขการใช้งานระบบ : สิ่งที่ผู้ถือหุ้นจะต้องจัดเตรียมสำหรับการประชุม

การทำงานของระบบประชุมผ่านสื่ออิเล็กทรอนิกส์ Cisco Webex Meetings และระบบ Inventech Connect ขึ้นอยู่กับ ระบบอินเทอร์เน็ตที่ผู้ถือหุ้นหรือผู้รับมอบฉันทะใช้งาน รวมถึงอุปกรณ์ และ/หรือโปรแกรมที่ติดตั้งในอุปกรณ์ ทั้งนี้ ผู้ให้บริการ ระบบประชุมได้มีคำแนะนำในเรื่องการใช้อุปกรณ์และ/หรือโปรแกรมที่ติดตั้งในอุปกรณ์เพื่อเข้าร่วมประชุมผ่านสื่อ อิเล็กทรอนิกส์ดังนี้

1. ความเร็วของอินเทอร์เน็ตไม่ควรต่ำกว่า 4 Mbps

 เครื่องคอมพิวเตอร์/เครื่องคอมพิวเตอร์โน๊ตบุ๊คที่ใช้ระบบปฏิบัติการ Windows จะต้องรองรับ Windows 10 ขึ้นไป หรือ หากใช้ Mac จะต้องรองรับ OS X 10.13 ขึ้นไป